Go to <u>https://mims.moe.gov.sg</u>
 Login with your child's MIMS Account details

Username: <u>allen\_tan@students.edu.sg</u> Password: Kmps2025 This is the default generic password. You are to change your password after the first login.

| Ministry of Educa<br>snowrone | MIMS Portal                                                                                                    |                                                                                                    |
|-------------------------------|----------------------------------------------------------------------------------------------------|----------------------------------------------------------------------------------------------------|
|                               | Please login using your MIMS account. For Students, your MIMS<br>@schools.gov.sg. For HQ Staff, your MIMS login ID ends with @<br>MIMS Administrators (for Staff). | i login ID is <full_name>@students.edu.sg. For School Staff, your MIMS login ID ends with<br/>hq.moe.gov.sg. If you encounter difficulties logging in, please approach your teachers (for Students) or</full_name> |
|                               |                                                                                                    |                                                                                                    |
|                               | ļus<br>Pa                                                                                                    | ername                                                                                                    |
|                               | Sig                                                                                                    | gn in<br>Fi rgo.≫assword?                                                                                                    |
|                               |                                                                                                    |                                                                                                    |

## 2) Login with your child's MIMS Account again

Username: <u>allen\_tan@students.edu.sg</u> Password: Kmps2025

This is the default generic password. You are to change your password after the first login.

| MIMS Self Service Password R | leset                               |
|------------------------------|-------------------------------------|
| Please Sign in               |                                     |
| User Name                    |                                     |
| Password                     |                                     |
| Sign in Cancel               |                                     |
|                              | Idle Timeout: 4 minutes • 🚟 English |

3) You are required to set up your security questions first.

MIMS Self Service Password Reset

## Setup Security Questions

If you forget your password, you can access your account by answering your security questions. Please choose your questions and answers that can be used to verify your identity in case you forget your password. Because the answers to these questions can be used to access your account, be sure to supply answers that are not easy for others to guess or discover.

| <ul> <li>Please select a question item from the list —</li> </ul> |   |
|-------------------------------------------------------------------|---|
| - Please select a question item from the list —                   | Ť |
| - Please select a question item from the list —                   | ~ |
|                                                                   |   |

4) Once you're done, review your questions then click "Confirm Security Answers". You will need to answer your security questions when you use the "Forget Password" button to do a self-reset.

| MIMS Self Service Password Reset                                                                                                    |  |
|----------------------------------------------------------------------------------------------------|--|
|                                                                                                    |  |
| Confirm Security Questions                                                                                                    |  |
| Be sure your answers and questions are correct. Check the spelling and punctuation. In you are unable<br>to remember your password, you will be able to access your account by supplying the answers to these<br>security questions. |  |
| What is your favourite food?                                                                                                    |  |
| © Ramen                                                                                                    |  |
| What is your favourite animal?                                                                                                    |  |
| O Shark                                                                                                    |  |
| What is your favourite colour?                                                                                                    |  |
| O Turquoise                                                                                                    |  |
|                                                                                                    |  |
| Confirm Security Answers Go Back                                                                                                    |  |
|                                                                                                    |  |

## 5) Click "Continue".

| IIMS Self Service Password Reset                                                                                                    |  |
|----------------------------------------------------------------------------------------------------|--|
| Success                                                                                                    |  |
| Thank you. Your secret questions and answers have been successfully saved. If you ever forget your<br>password, you can use the answers to these questions to reset your password. |  |
| Continue .                                                                                                    |  |
| • •                                                                                                    |  |
|                                                                                                    |  |
|                                                                                                    |  |
|                                                                                                    |  |
|                                                                                                    |  |
|                                                                                                    |  |

6) You will be prompted to change your password. Please change your password, following the password criteria.

| C              | Change Password                                                                                                    |  |
|----------------|----------------------------------------------------------------------------------------------------|--|
| Pi<br>cl<br>pa | Please change your password. Keep your new password secure. After you type your new password,<br>click the Change Password button. If you must write it down, be sure to keep it in a safe place. Your r<br>password must meet the following requirements:                                                                                                    |  |
|                | <ul> <li>Password is case sensitive.</li> <li>Must be at least 12 characters long.</li> <li>The first character can not be a symbol (non letter or number).</li> <li>Must not include part of your name or user name.</li> <li>Must have at least three types of the following characters: <ul> <li>Uppercase (A-Z)</li> <li>Lowercase (A-Z)</li> <li>Number (0-9)</li> <li>Symbol (I, #, \$, etc.)</li> </ul> </li> </ul> |  |
| F              | Please type your new password                                                                                                    |  |
| ٦<br>F         | New Password B<br>Fhink of a new password<br>Confirm Password<br>Retype your new password                                                                                                    |  |
|                | Change Password Cancel                                                                                                    |  |

7) Please wait while the system change your password.

| MIMS Self Service Password Reset                                                          |  |
|-------------------------------------------------------------------------------------------|--|
|                                                                                           |  |
| Please Wait                                                                               |  |
| Your password is being changed. This process may take several minutes, please be patient. |  |
|                                                                                           |  |
|                                                                                           |  |
|                                                                                           |  |
|                                                                                           |  |
|                                                                                           |  |
|                                                                                           |  |
|                                                                                           |  |
|                                                                                           |  |
|                                                                                           |  |
|                                                                                           |  |
|                                                                                           |  |
|                                                                                           |  |
|                                                                                           |  |
|                                                                                           |  |
|                                                                                           |  |
|                                                                                           |  |

8) Once done, you will be prompted that you have successfully change your password. Click "Continue"

| MIMS Self Service Password Reset            |
|---------------------------------------------|
|                                             |
| Success                                     |
| The password has been changed successfully. |
| Continue                                    |
|                                             |
|                                             |
|                                             |
|                                             |
|                                             |

- 9) Via the MIMS portal, you can access to portals below:
  - 1) Student ICON E-Mail For emails and access to Google Drive
  - 2) MIMS SSPR To change your current password, set up security questions)
  - 3) Student Learning Space SLS For assignments sent by teachers

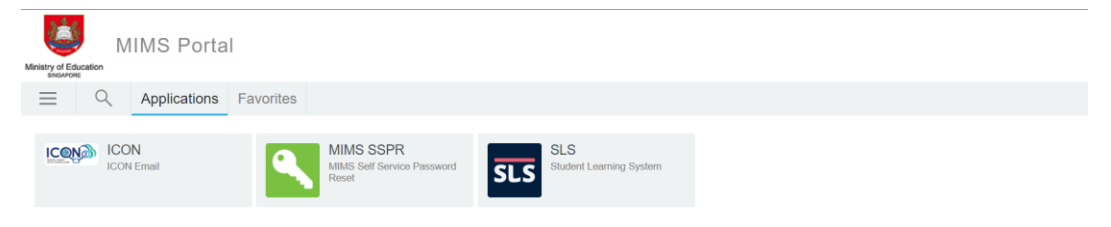